February 14, 2022

# Programming Sunoco Tobacco Loyalty for Gilbarco Passport POS

Revision 1.05.03

# Contents

| Summary                                       | 3  |
|-----------------------------------------------|----|
| Programming Tobacco loyalty                   | 4  |
| General Tab                                   | 4  |
| Receipts Tab                                  | 5  |
| Prompts Tab                                   | 5  |
| Loyalty Card Mask Tab                         | 5  |
| Verifying Connection to Loyalty Host          | 6  |
| Testing Tobacco Loyalty                       | 7  |
| End of the Document for Tobacco Loyalty Setup | 7  |
| Appendixes                                    | 8  |
| A. Checking Mobile Loyalty Bundles            | 8  |
| B. Programming Mobile Payments                | 9  |
| General Tab                                   | 9  |
| QR Code Prefix Tab                            |    |
| Verifying Mobile Communication to the Host    |    |
| C. Programming Go Rewards Loyalty             |    |
| General Tab                                   |    |
| Receipts Tab                                  |    |
| Prompts Tab                                   |    |
| Loyalty Card Mask Tab                         |    |
| D. Verifying Connection to Loyalty Host       |    |
| E. Go Rewards Testing                         | 14 |
| Before Testing                                | 14 |
| For testing Go Rewards                        |    |

# Summary

This technical scope of work describes the steps to program Tobacco loyalty on the Passport POS, and it assumes the following:

- a. Back office is hooked up correctly to the network and able to access Passport network share
- b. PDI C-Store Essential is installed and configured on the back office
- c. Site is scan data certified
- d. Site has the required Mobile Payment & Multiple Loyalty Interface bundles purchased and activated
- e. Tobacco ID has been provided

Please refer to Appendix section to program Mobile pay and Go Rewards if needed.

# Programming Tobacco loyalty

- a. Go into the Manager Workstation > Set Up > Store > Loyalty Interface
- b. Click Add
- c. Program the following settings:

#### General Tab

- a. Loyalty Provider Name: TobaccoAltria
- b. Loyalty Provider Type: Generic
- c. Enabled: Yes
- d. Site Identifier: < ID provided by Sunoco>
- e. Host IP Address: 146.20.165.126
- f. Port Number: 9221
- g. Allow manual entry outside: No
- h. Allow instant rewards outside: No
- i. Send all transactions to loyalty provider: No
- j. Loyalty Interface Version: 1.0
- k. 24hr Loyalty period cut time: 00:00
- I. Allow transponder as loyalty ID: Yes
- m. Loyalty Vendor: Excentus
- n. Use Payment Cards: No
- o. Loyalty After Fueling enable: No

|                                           | Loyalty Configuration       |
|-------------------------------------------|-----------------------------|
| General Receipts                          | Prompts / Loyalty Card Mask |
| Page 1 Page 2                             |                             |
| Loyalty Provider Name                     | TobaccoAltria               |
| Loyalty Provider Type                     | Generic                     |
| Enabled                                   | Yes •                       |
| Site Identifier                           |                             |
| Host IP Address                           | 146.20.165.126              |
| Port Number                               | 9221                        |
| Allow manual entry outside                | No                          |
| Allow cashier to auth prepay only pump    | No                          |
| Allow instant rewards outside             | No                          |
| Send all transactions to loyalty provider | No                          |
| Loyalty Interface Version                 | Gilbarco v1.0               |
| 24hr Loyalty period cut time              | 00:00                       |
| Allow transponder as loyalty ID           | Yes                         |
| Loyalty Vendor                            | Excentus                    |

Loyalty Configuration – General

#### Receipts Tab

- a. Always print inside loyalty receipt: Yes
- b. Always print outside loyalty receipt: Yes

| TLS Parameters           |                |                       |                   |  |
|--------------------------|----------------|-----------------------|-------------------|--|
| General                  | Receipts       | Prompts               | Loyalty Card Mask |  |
|                          |                |                       |                   |  |
| ways print inside lovalt | vireceint Yes  | -                     |                   |  |
| andyo plant moldo loycat | , 1000 pt 1103 | and the second states |                   |  |

#### Prompts Tab

- a. POS prompt at tender: Always
- b. Prompt for Loyalty Offline Inside: Yes
- c. Prompt for Loyalty Offline Outside: No
- d. Prompt customer to Insert Card Outside: No
- e. Prompt After Mobile Payment Outside: No

| 5. 22 |                                        | Loyalty Configuration     |
|-------|----------------------------------------|---------------------------|
|       | TLS Parameters                         |                           |
|       | General Receipts                       | Prompts Loyalty Card Mask |
|       |                                        |                           |
|       | POS prompt at tender                   | Always                    |
|       | Prompt for Loyalty Offline Inside      | Yes                       |
|       | Prompt for Loyalty Offline Outside     | No                        |
|       | Prompt customer to Insert Card Outside | No                        |
|       | Prompt After Mobile Payment Outside    | No                        |

#### Loyalty Card Mask Tab

a. <LEAVE EMPTY>

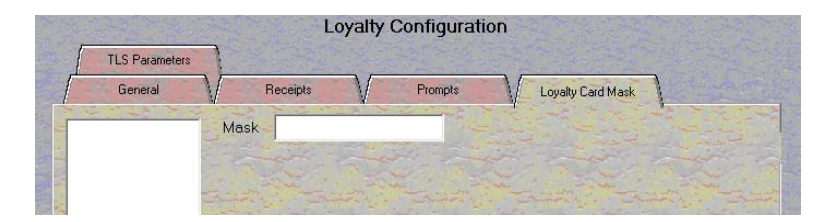

a. Click Save > Exit

## Verifying Connection to Loyalty Host

- a. Click the POS button on the top-right from the Manager Workstation. This will load the POS menu
- b. Once loaded, click **Network** or **More > Network Status**
- c. In the Network Status, scroll down until you see **TobaccoAltria** and ensure that it shows a status of **Online**.

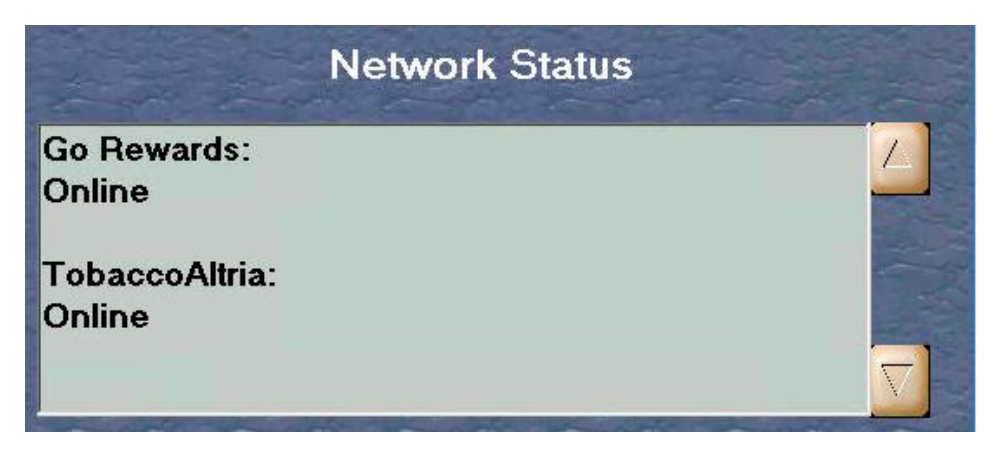

Network Status: Passport Version V12 or lower

| Network S | Status                                                                                                    | <b>\$ 1 C</b> Nov 19<br>12:49 PM |
|-----------|----------------------------------------------------------------------------------------------------|----------------------------------|
| NOLD OTON | Concord<br>Auxiliary Network<br>InComm<br>Mobile Pay FDC<br>GS1 Coupon Network<br>Sunoco Mobile Pay<br>Go Rewards<br>TobaccoAltria | Online                           |

Network Status: Passport Version V20 or higher

## Testing Tobacco Loyalty

- a. Ring up or scan two eligible tobacco products
- b. Enter the age verification if prompted
- c. Select **Pay or Tender** button depending on your Passport version.
- d. When prompted for TobaccoAltria Loyalty, select Yes
- e. Select the Manual button to allow customer to input their phone number
- f. Have the customer input **1**+phone number (e.g. **1**2145551234) on the Pin pad and then press Enter
- g. Acknowledge the prompt on the POS
- h. You should see additional discount from loyalty.
  - a. For example, \$1.00 discount shown below on the receipt section
- i. Tender the transaction

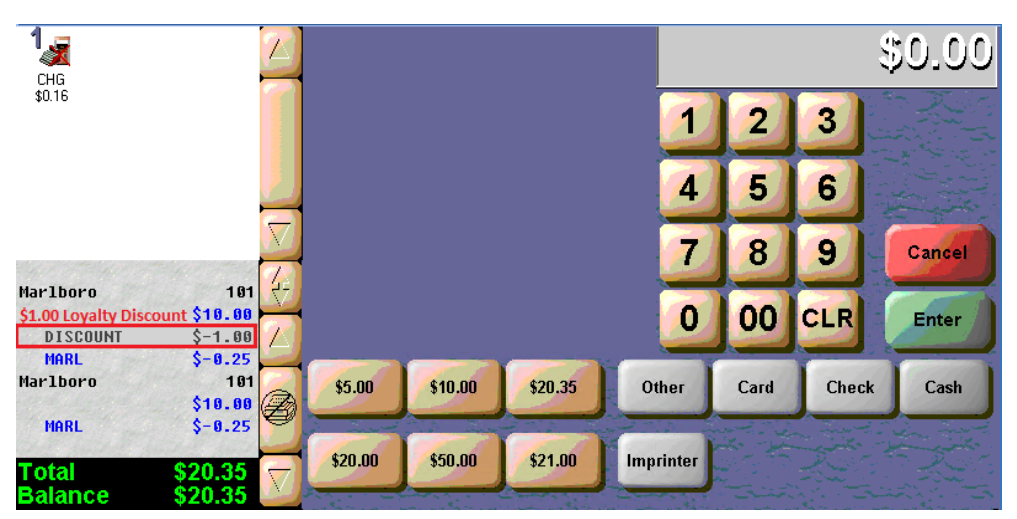

#### End of the Document for Tobacco Loyalty Setup

Please follow on to appendixes to setup Mobile payment and Go Rewards.

# Appendixes

## A. Checking Mobile Loyalty Bundles

To verify that Passport have the Mobile Loyalty bundle using the steps below

- a. Go to the Manager Workstation > Set Up > Feature Activation
- b. Check to make sure that **Mobile Payment and Multiple Loyalty Interface** is checked as shown below.

|           | Passport Activation A                                                                                                    | pplication                                                                                                    |
|-----------|----------------------------------------------------------------------------------------------------|----------------------------------------------------------------------------------------------------|
| Site Key  | 0000 - 04CF - 7520                                                                                                    |                                                                                                    |
| Site Code | ə 🔽 - 🔽 - 🔽 -                                                                                                    |                                                                                                    |
|           |                                                                                                    | ACTIVATE                                                                                                    |
|           |                                                                                                    | or suffrance in the second second s |
| Active    | Description                                                                                                    | Activation Date                                                                                                    |
| Active    | Description<br>Advanced Merchandising                                                                                                    | Activation Date                                                                                                    |
| Active    | Description<br>Advanced Merchandising<br>Employee Management                                                                                                    | Activation Date<br>08/24/2017 9:56:20 .<br>08/24/2017 9:56:20 .                                                                                                    |
| Active    | Description<br>Advanced Merchandising<br>Employee Management<br>Enhanced Card Services                                                                                 | Activation Date 08/24/2017 9:56:20 08/24/2017 9:56:20 08/24/2017 9:56:21                                                                                                    |
| Active    | Description<br>Advanced Merchandising<br>Employee Management<br>Enhanced Card Services<br>Enhanced Loyalty Interface                                                   | Activation Date 08/24/2017 9:56:20 08/24/2017 9:56:20 08/24/2017 9:56:21 08/24/2017 9:56:21                                                                                                    |
| Active    | Description<br>Advanced Merchandising<br>Employee Management<br>Enhanced Card Services<br>Enhanced Loyalty Interface<br>Multiple Loyalty Interface                     | Activation Date 08/24/2017 9:56:20 08/24/2017 9:56:20 08/24/2017 9:56:21 08/24/2017 9:56:21 08/24/2017 9:56:21 08/24/2017 9:56:21                                                                                                    |
| Active    | Description<br>Advanced Merchandising<br>Employee Management<br>Enhanced Card Services<br>Enhanced Loyalty Interface<br>Multiple Loyalty Interface<br>Play at the Pump | Activation Date 08/24/2017 9:56:20 08/24/2017 9:56:20 08/24/2017 9:56:21 08/24/2017 9:56:21 08/24/2017 9:56:21 08/24/2017 9:56:21 08/24/2017 9:56:21                                                                                                    |

c. If the Passport does not have these 2 features checked, site cannot participate in the Tobacco and Go Rewards programs yet. The manager/owner will need to contact their Gilbarco Authorized Service Contractor to order and activate these Mobile Loyalty bundles.

#### B. Programming Mobile Payments

Go to Setup > Network Menu > Mobile Payment > Mobile Payment Configuration

General Tab

- a. Mobile Provider Name: Mobile Payment \*(This setting may not be available depending on version of Passport)
- b. Enabled: Yes
- c. Merchant ID: <10 digit ID provided by Sunoco>
- d. Site ID: SUNOCO\_GVR \*(TEXT IS IN ALL CAPS WITH AN UNDERSCORE)
- e. Host IP Address: 204.194.130.139
- f. Port Number: 9060
- g. Settlement Software Version: 00000001 \*(7 0's and a 1)
- h. Settlement Passcode: 123456
- i. Settlement Employee: 1234
- j. Schema Version: 1.0
- k. Use TLS: No
- I. OCSP Mode: None
- m. TLS Certification Name: <Leave Empty>

|                             | Mobile Payment Configuration             |
|-----------------------------|------------------------------------------|
| Default Local Fuel Discount | Local Fuel Discounts                     |
| General                     | Conexxus QR Code Prefixes EMVCo QR Codes |
|                             |                                          |
| Mobile Provider Name        | Mobile Payment                           |
| Enabled                     | Yes •                                    |
| Merchant ID                 | [10 digit ID provided by Sunoco]         |
| Site ID                     | SUNOCO_GVR                               |
| Host Address                | 204.194.130.139                          |
| PortNumber                  | 9060                                     |
| Settlement Software Version | 00000001                                 |
| Settlement Passcode         | 123456                                   |
| Settlement Employee         | 1234                                     |
| Schema Version              | 1.0                                      |
| Use TLS                     | No •                                     |
| OCSP Mode                   | None                                     |
| TLS Certificate Name        |                                          |

#### QR Code Prefix Tab

- a. Click Add
- b. Type in **UCOM**
- c. Click Add
- d. Click Save

|                           | Mobile Payment Confi      | guration       |
|---------------------------|---------------------------|----------------|
| Default Local Fuel Discou | Int Local Fuel Discounts  |                |
| General                   | Conexxus QR Code Prefixes | EMVCo QR Codes |
| UCOM                      | Conexcus QR Code Prefixes | ICOM           |
|                           |                           |                |

#### Verifying Mobile Communication to the Host

- a. Click the POS button on the top-right from the Manager Workstation. This will load the POS menu
- b. Once loaded, click **Network** or **More > Network Status**
- c. In the Network Status, scroll down until you see **Mobile Payment** and ensure that it shows a status of **Online. DO NOT SELECT "MOBILE PAY FDC"**

| Network Stat    | us |
|-----------------|----|
| Mobile Payment: |    |
| Online          |    |
| Go Rewards:     |    |
| Online          |    |

Network Status: Passport Version V12 or lower

#### C. Programming Go Rewards Loyalty

- a. Go into the Manager Workstation > Set Up > Store > Loyalty Interface
- b. Click Add
- c. Program the following settings:

#### General Tab

- a. Loyalty Provider Name: Go Rewards
- b. Loyalty Provider Type: Generic
- c. Enabled: Yes
- d. Site Identifier: < ID provided by Sunoco>
- e. Host IP Address: 146.20.165.126
- f. Port Number: 9221
- g. Allow manual entry outside: No
- h. Allow instant rewards outside: No
- i. Send all transactions to loyalty provider: No
- j. Loyalty Interface Version: 1.0
- k. 24hr Loyalty period cut time: 00:00
- I. Allow transponder as loyalty ID: Yes
- m. Loyalty Vendor: Excentus
- n. Use Payment Cards: No
- o. Loyalty After Fueling enable: No

|                                           | _oyalty Configuration       |
|-------------------------------------------|-----------------------------|
| TLS Parameters                            |                             |
| General Receipts                          | Prompts V Loyalty Card Mask |
|                                           |                             |
| Page I V Page 2 V                         |                             |
| Loyalty Provider Name                     | Go Rewards                  |
| Loyalty Provider Type                     | Generic                     |
| Enabled                                   | Yes 💌                       |
| Site Identifier                           | Desident States             |
| Host IP Address                           | 146.20.165.126              |
| Port Number                               | 9221                        |
| Allow manual entry outside                | No                          |
| Allow cashier to auth prepay only pump    | No                          |
| Allow instant rewards outside             | No                          |
| Send all transactions to loyalty provider | No                          |
| Loyalty Interface Version                 | Gilbarco v1.0               |
| 24hr Loyalty period cut time              | 00:00                       |
| Allow transponder as loyalty ID           | No                          |
| Loyalty Vendor                            | Excentus                    |

Loyalty Configuration – General

#### Receipts Tab

- a. Always print inside loyalty receipt: Yes
- b. Always print outside loyalty receipt: Yes

| General Receipts                    | Prompts | Loyalty Card Mask |  |
|-------------------------------------|---------|-------------------|--|
|                                     | アンロートレア |                   |  |
|                                     |         |                   |  |
| vs print inside lovalty receipt Yes | -       |                   |  |
| ys print inside loyalty receipt Yes | 15-20   |                   |  |

#### Prompts Tab

- f. POS prompt at tender: Never
- g. Prompt for Loyalty Offline Inside: No
- h. Prompt for Loyalty Offline Outside: No
- i. Prompt customer to Insert Card Outside: No
- j. Prompt After Mobile Payment Outside: No

|                                        | Loyalty | Configurat | tion |                   |  |
|----------------------------------------|---------|------------|------|-------------------|--|
| General Receipts                       | V       | Prompts    |      | Loyalty Card Mask |  |
| POS prompt at tender                   | Never   |            |      | •                 |  |
| Prompt for Loyalty Offline Inside      | No      | •          |      |                   |  |
| Prompt for Loyalty Offline Outside     | No      | •          |      |                   |  |
| Prompt customer to Insert Card Outside | No      | -          |      |                   |  |
| Prompt After Mobile Payment Outside    | No      | •          |      |                   |  |

#### Loyalty Card Mask Tab

a. 777

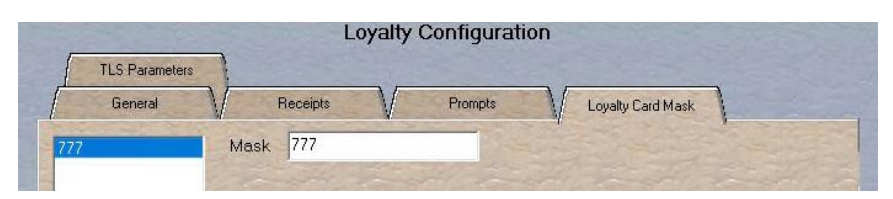

• Click Save > Exit

# D. Verifying Connection to Loyalty Host

- 1. Click the POS button on the top-right from the Manager Workstation. This will load the POS menu
- 2. Once loaded, click Network or More > Network Status
- 3. In the Network Status, scroll down until you see **Go Rewards** and ensure that it shows a status of **Online.**

| Network Status            |   |
|---------------------------|---|
| Mobile Payment:<br>Online | 7 |
| Go Rewards:<br>Online     |   |

Network Status: Passport Version V12 or lower

| Network | Status                                                                                                    | <b>L i G</b> Nov 19<br>12:37 PM |
|---------|----------------------------------------------------------------------------------------------------|---------------------------------|
| NOTOFON | Concord<br>Auxiliary Network<br>InComm<br>Mobile Pay FDC<br>GS1 Coupon Network<br>Sunoco Mobile Pay<br>Go Rewards<br>TobaccoAltria | Online                          |

Network Status: Passport Version V20 or higher

# E. Go Rewards Testing

#### Before Testing

- Download/Update to **the latest version of Sunoco Mobile App** on your Mobile phone from Google Play or Apple store.
- Mobile Phone must have location enabled and permission given for the Sunoco app to work.
- Setup the Sunoco Mobile App with required information including a payment method before testing
  - a. Sunoco Gift Card
  - b. Credit Card or other method of payments.
  - c. Apple Pay on iPhone or Google Pay on Android devices
- Verify site is showing up in the App and has Mobile Pay and Go Rewards icons under the site address.

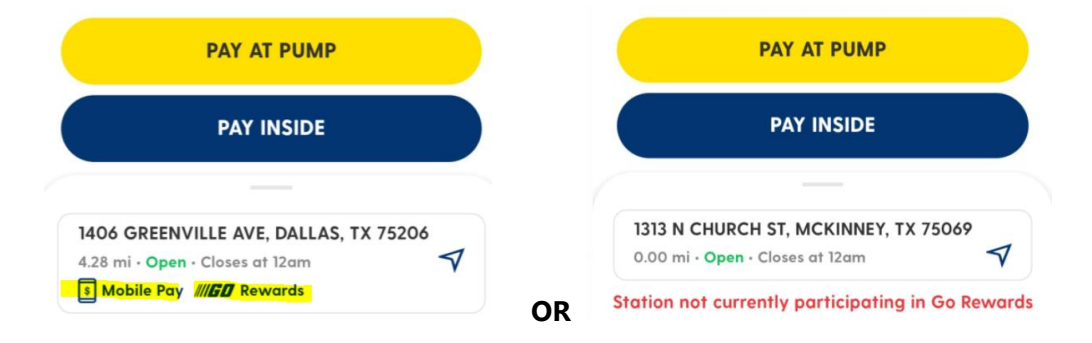

- Call Sunoco Helpdesk to get the site Mobile or Go Rewards activated in the Sunoco app.
- New users get \$0.03 go Rewards discount to start
  - a. Verify Your Discount

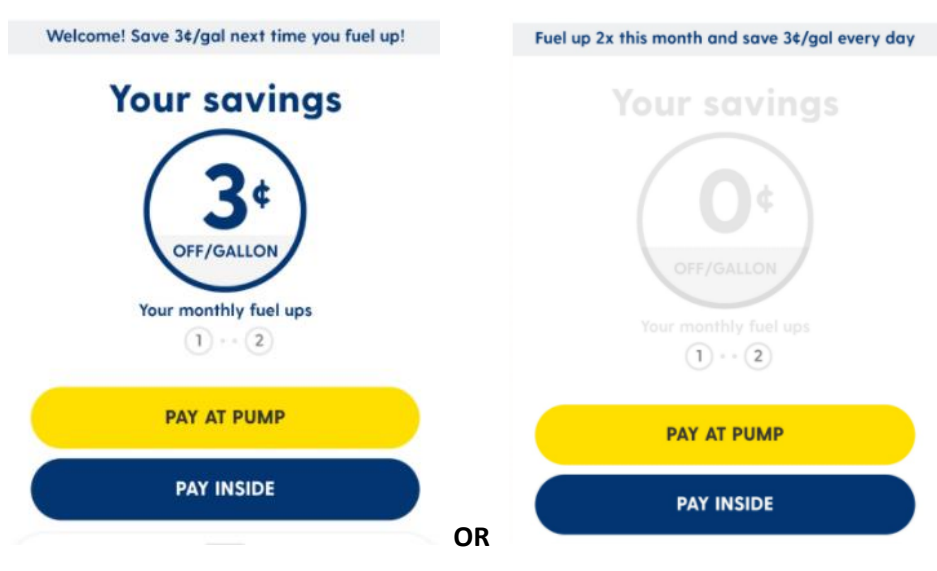

- b. To maintain \$0.03 discount after first month consumers will need to fill in minimum 2 times in a month with at least 5 gallon each time.
- **c.** To get the \$0.03 discount consumers will need to fill in minimum 2 times in any month with at least 5 gallon each time.

#### For testing Go Rewards

• Verify App shows you at the store location your testing and Station is enabled for Mobile Pay and Go Rewards both

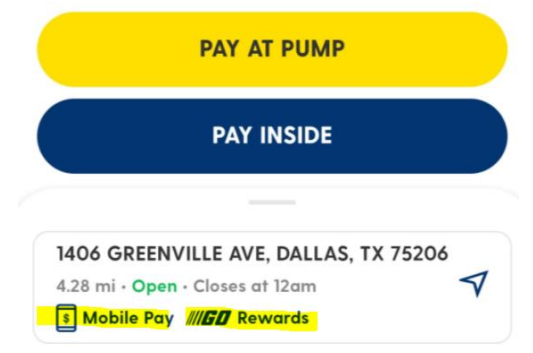

- Select Pay at Pump option and follow the instruction
  - Select the pump from the app
  - Select the payment method one of the credit card or Apple pay or Google Pay
  - If there is \$0.03 discount in the App, verify the price rolled down by \$0.03 on the pump.
  - Pump the at least 1 gallon of fuel and Complete transaction
  - Check the receipt to verify it shows Go Rewards details in the app and/or paper copy

|                      | BeginRwds \$0.00/Gal    |
|----------------------|-------------------------|
|                      | Rwds Bal O pts          |
| Mbr Rwds \$0.03/Gal  | Every 0 points = \$0.00 |
| Rwds Used \$0.03/Gal | Next Svgs \$0.00        |
| Thank You For Using  | Thank You For Using     |
| Sunoco GO Rewards    | Sunoco GO Rewards       |
|                      |                         |

- Go inside and do a Pay inside transaction using Mobile app (site must have a 2D scanner)
  - Select Pay Inside
  - Select Prepay \$5.00 of Fuel on pump
  - A QR Code will be generated to pay for fuel
  - o Select the Mobile Pay button the POS on Commander or Credit button on Passport POS
  - Cashier will Scan the QR Code and complete the transaction
  - For \$0.03 discount in the App, verify the price on the Pump rolled down by \$0.03
  - Pump the at least 1 gallon of fuel and Complete transaction
  - Check the receipt to verify it shows Go Rewards details in the app and/or paper copy

Image: Sunoco GO RewardsImage: Sunoco GO RewardsImage: Sunoco GO RewardsImage: Sunoco GO RewardsImage: Sunoco GO RewardsImage: Sunoco GO RewardsImage: Sunoco GO RewardsImage: Sunoco GO RewardsImage: Sunoco GO Rewards